# Инструкция по настройке модема TP-Link TD-8816

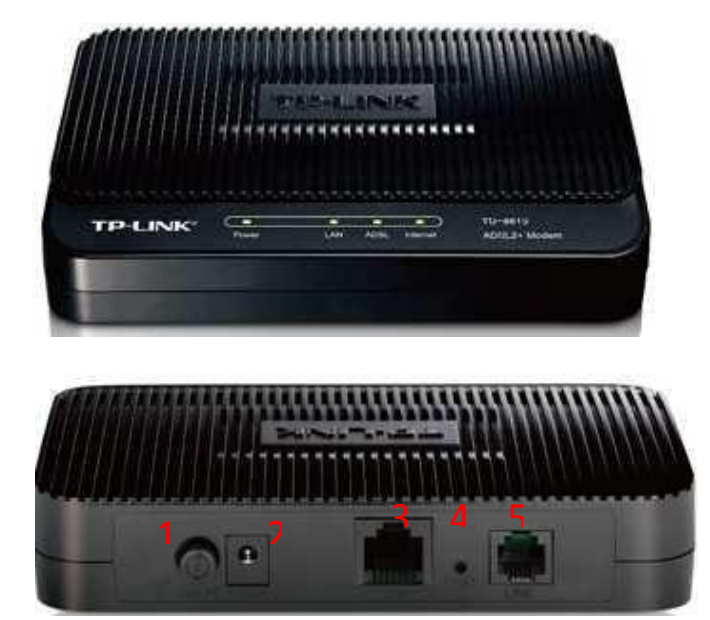

Назначение портов:

- 1 кнопка включения/выключения модема ;
- 2 гнездо подключения питания 220В;
- 3 порт LAN для подключения ПК через проводное соединение;

4 - кнопка «*Reset*» для сброса сделанных настроек и возвращения к заводским настройкам ;

5 - порт *Line* для подключения кабеля от сплиттера.

# Описание:

Маршрутизатор со встроенным модемом ADSL2+ TD-8816 представляет собой высокопроизводительный маршрутизатор с модемом, который поддерживает надежное подключение по полноскоростному стандарту ADSL2+. Это недорогое сетевое решение для дома и малого бизнеса. Устройство 2-в-1 сочетает в себе функции высокоскоростного модема DSL, маршрутизатора NAT с 1 портом 10/100 Мбит/с. С помощью маршрутизатора TD-8816 вы сможете легко создать защищенную проводную сеть и совместно использовать принтер, обмениваться файлами, музыкой, фотографиями между различными компьютерами в сети.

### Подключение

1) Подключение сплиттера (Splitter):

• Телефонный кабель от Vega, который заведен в Вашу квартиру, подключите к сплиттеру в гнездо, отмеченное как «Line» (на рисунке №1 обозначено 1). Сплиттер разделяет частоты голосового сигнала (0,3 – 3,4 КГц) от частот, используемых ADSL-модемом (26 КГц – 1,4 МГц). Это исключает взаимное влияние модема и телефонного аппарата (факса).

• Далее к гнезду, отмеченному как «ADSL» (на рисунке №1 обозначено 2) подключите модем TP-Link TD-8816. Кабель для этого подключения идет в комплекте с модемом.

• Далее к гнезду, отмеченному как «Phone» (на рисунке №1 обозначено 3) подключите телефонный кабель, идущий к Вашему телефонному аппарату.

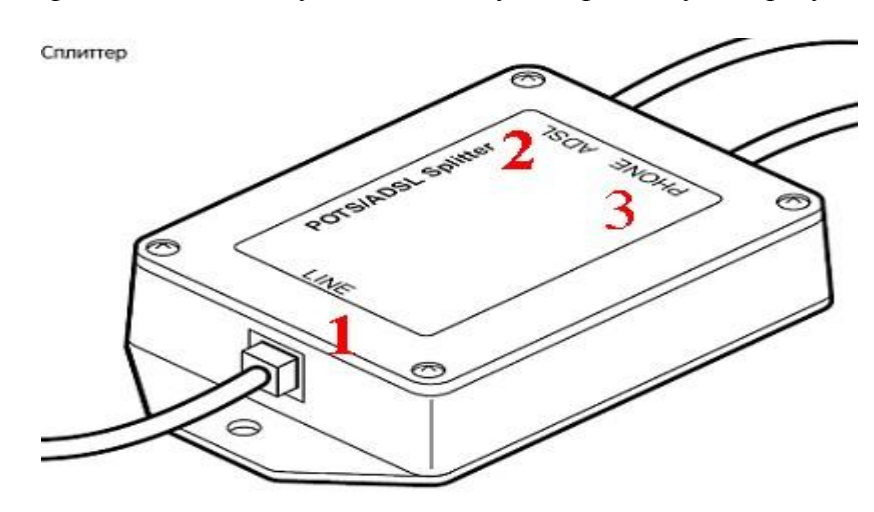

Рис. №1

- 1) Подключение модема.
  - В гнездо подключения питания подключите адаптер и включите его в розетку 220В.
  - В порт WAN подключите кабель Ehternet от сплиттера.
  - Для подключения ПК на модеме имеется один порт. Подключите ПК к этому порту.

#### 2) Настройки модема **ТР-Link TD-8816**:

• Извлеките из упаковки модем, подключите питание, подключите к сплиттеру и ПК как указано в пункте 1.

• Для настройки модема откройте окно браузера, установленного на Вашем ПК (MS Explorer, Opera, другие);

• В адресной строке введите IP-адрес модема **192.168.1.1** (рис. №2):

🖉 Пустая страница - Windows Internet Explorer

(3) 🗢 🙋 192.168.1.1

Рис.№2

• Вам будет предложено ввести логин и пароль для входа в настройки модема (рис. №3). Они заложены заводом-изготовителем и указаны на обратной стороне модема:

Пользователь: admin (рис. №4-1);

Пароль: **admin** (рис. №4-2);

Введите их в соответствующие строки и кликните «Ок» (рис. №4-3):

| Подключение и                                                                                    | : 192.168.1.1 🛛 🛛 🔀                                                                                                    | Подключение к                                                                                        | 192.168.1.1 🛛 🛛 🔀                                                                                                    |
|--------------------------------------------------------------------------------------------------|----------------------------------------------------------------------------------------------------|----------------------------------------------------------------------------------------------------|----------------------------------------------------------------------------------------------------|
| <b>R</b>                                                                                         | EF                                                                                                    | <b>R</b>                                                                                             | E                                                                                                    |
| Для входа на сері<br>нужны имя пользо<br>Предупреждение<br>пользователя и п-<br>(будет выполнена | вер 192.168.1.1 по адресу TD-8816<br>рвателя и пароль.<br>: Сервер требует передачи имени<br>ароля через небезопасное соединение<br>а обычная проверка подлинности). | Для входа на серви<br>нужны имя пользов<br>Предупреждение:<br>пользователя и пар<br>(будет выполнена | ер 192.168.1.1 по адресу TD-8816<br>зателя и пароль.<br>Сервер требует передачи имени<br>роля через небезопасное соединение<br>обычная проверка подлинности). |
| По <u>л</u> ьзователь:                                                                           | <u> </u>                                                                                                    | По <u>л</u> ьзователь: 1                                                                             | 🖸 admin 💌                                                                                                    |
| Пароль:                                                                                          |                                                                                                    | ⊡ароль: 2                                                                                            | •••••                                                                                                    |
|                                                                                                  | Сохранить пароль                                                                                                    |                                                                                                    | Сохранить пароль                                                                                                    |
|                                                                                                  | ОК Отмена                                                                                                    |                                                                                                    | ОК Отмена                                                                                                    |
|                                                                                                  | Рис.№5                                                                                                    |                                                                                                    | Рис.№6                                                                                                    |

• Вам открывается основная страница меню настроек (рис. №7) для осуществления настроек модема кликните «Quick Start», рис. №5-1:

| <b>TP-LIN</b>      | K®             | 4         |                     |                  |                      |             | ADSL2+ Mo     | dem Router |
|--------------------|----------------|-----------|---------------------|------------------|----------------------|-------------|---------------|------------|
| Status             | Quick<br>Start | Inte<br>S | erface Ad<br>etup S | lvanced<br>Setup | Access<br>Management | Maintenance | Status        | Help       |
|                    | Devic          | æ Info    | System L            | og S             | tatistics            |             |               |            |
|                    |                |           |                     |                  |                      |             |               |            |
| Device Information |                |           |                     |                  |                      |             |               |            |
|                    |                | F         | irmware Version :   | 6.0.0 Build 10   | 0906 Rel.43560       |             |               |            |
|                    |                |           | MAC Address :       | f8:d1:11:b2:0    | 9:e4                 |             |               |            |
| LAN                |                |           |                     |                  |                      |             |               |            |
|                    |                |           | IP Address :        | 192.168.1.1      |                      |             |               |            |
|                    |                |           | Subnet Mask :       | 255.255.255.0    | )                    |             |               |            |
|                    |                |           | DHCP Server :       | Enabled          |                      |             |               |            |
| WAN                |                |           |                     |                  |                      |             |               |            |
|                    | PVC            | VPI/VCI   | IP Address          | Subnet           | GateWay              | DNS Server  | Encapsulation | Status     |
|                    | PVC0           | 1/32      | N/A                 | N/A              | N/A                  | N/A         | Bridge        | Up         |
|                    | PVC1           | 0/33      | N/A                 | N/A              | N/A                  | N/A         | Bridge        | Up         |
|                    | PVC2           | 0/35      | N/A                 | N/A              | N/A                  | N/A         | Bridge        | Up         |
|                    | PVC3           | 0/100     | N/A                 | N/A              | N/A                  | N/A         | Bridge        | Up         |
|                    | PVC4           | 8/35      | N/A                 | N/A              | N/A                  | N/A         | Bridge        | Up         |
|                    | PVC5           | 8/48      | N/A                 | N/A              | N/A                  | N/A         | Bridge        | Up         |
|                    | PVC6           | 0/38      | N/A                 | N/A              | N/A                  | N/A         | Bridge        | Up         |

# Рис.№5

• В открывшемся меню выберите «**Run wizard**» (рис. №6):

| <b>TP-LIN</b>  | K®               |                                                         |                                      |                                             | A                                           | DSL2+ Moder                         | m Router |
|----------------|------------------|---------------------------------------------------------|--------------------------------------|---------------------------------------------|---------------------------------------------|-------------------------------------|----------|
| Quick<br>Start | Quick<br>Start   | Interface<br>Setup                                      | Advanced<br>Setup                    | Access<br>Management                        | Maintenance                                 | Status                              | Help     |
| Quick Start    | Thi<br>Sta<br>Se | is ADSL Router<br>art' wizard will g<br>rvice Provider) | is ideal for hom<br>guide you to con | e networking and sm<br>figure the ADSL rout | nall business netwo<br>er to connect to you | rking. The 'Quic<br>r ISP (Internet | :k       |

Рис.№6

• Для выполнения пошаговых настроек модема кликните «**NEXT**» (Рис. №7):

| http://192.168.1.1/wizard/wizardsta                 | rt.htm - Windows           | In 🔳 🗖    |
|-----------------------------------------------------|----------------------------|-----------|
| ) http://192.168.1.1/wizard/wizardstart.htm         |                            | 6         |
|                                                     |                            |           |
| TD-I INK                                            |                            |           |
|                                                     |                            |           |
| Quick Start                                         |                            |           |
| The Wizard will guide you through these three quick | steps. Begin by clicking d | IN NEXT.  |
| Step 1, Choose your time zone                       |                            |           |
| Step 2. Set your Internet connection                |                            |           |
| Step 3. Save settings of this ADSL F                | louter                     |           |
|                                                     |                            |           |
|                                                     |                            | NEXT EXIT |
|                                                     |                            |           |
|                                                     |                            |           |
|                                                     |                            |           |
|                                                     |                            |           |
|                                                     |                            |           |
|                                                     |                            |           |
|                                                     | 10                         |           |
| 🕥 Интернет                                          | 4g -                       | 🔍 90% 🔻   |
|                                                     | Рис.№7                     |           |

• Первый шаг настроек – Вам предлагается выбрать часовой пояс (рис. №8):

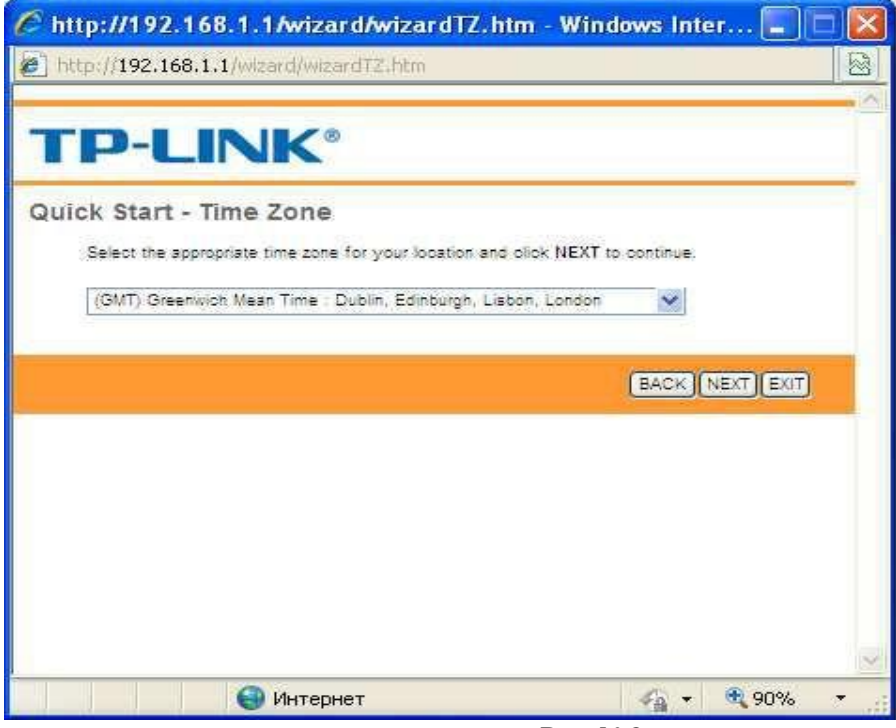

Рис.№8

Вам нужно кликнуть на стрелку справа от окна выбора, выпадет список часовых поясов (рис. 9-1), выберите **GMT+05.00** Ташкент (рис. 9-2) и кликните Next:

| http://192.168.1.1/wizard/wizardTZ.htm - Windows Inter                          |          |
|---------------------------------------------------------------------------------|----------|
| http://192.168.1.1/wizard/wizardTZ.htm                                          | 5        |
|                                                                                 |          |
|                                                                                 |          |
|                                                                                 |          |
| Quick Start - Time Zone                                                         |          |
| Colory the exercises time even for your location and slick NEVT to exercise     |          |
| Select the appropriate time zone for your location and block NEXT to obtaining. |          |
| (GMT) Greenwich Mean Time : Dublin, Edinburgh, Lisbon, London                   |          |
| (GMT-11:00) Midway Island, Samoa                                                |          |
| (GMT-10:00) Hawaii<br>(GMT-09:00) Alaska                                        |          |
| (GMT-08:00) Parific Time (US & Canada)                                          | EXIT     |
| (GMT-07:00) Mountain Time (US & Canada)                                         |          |
| (GMT-06:00) Central Time (US & Canada), Mexico City, Saskatchewan               |          |
| (GMT-05:00) Eastern Time (US & Canada), Indiana(East)                           |          |
| (GMT-04:00) Atlantic Time (Canada), Caracas, La Poz                             |          |
| (GMT-03:30) Newfoundland                                                        |          |
| (GMT-93-00) Brasilia, Buenos Aires, Georgetown<br>(GMT-92-00) Mid Atlanta       |          |
| (GMT-02-00) Mid-Atlantic<br>(GMT-01-00) Amiras, Cana Varia la                   |          |
| (GMT) Greenwich Mean Time : Dublin, Edinburgh, Lisbon, London                   |          |
| (GMT-04-00) Bevin Statikolas Dama Barn Brussels Vienas                          |          |
| (GMT+02:00) Athens, Helsinki, Istanbul, Cairo, Eastern Europe, Israel           |          |
| (GMT+03-20) Tehran                                                              |          |
| (GMT+04:00) Abu Dhabi, Muscat, Tbilisi, Kazan, Volgograd                        |          |
| (GMT+04:30) Kabul                                                               | 1.5.6.97 |
| (GMT+05:00) Islamabad, Karachi, Ekaterinburg, Tashkent                          | 90% 🔻    |
| POUT AFAN OLICE DENEL TREES FOR OLE                                             |          |

• Теперь Вам нужно выбрать тип авторизации на сервере Vega, кликните на PPPoE / PPPoA (рис. №10-1) и затем Next (рис. 10-2):

| C http://192.168.1.1/wiz                                 | zard/wizardConType.htm - Window 🔳 🗖                                            | X              |
|----------------------------------------------------------|--------------------------------------------------------------------------------|----------------|
| 🖉 http://192.168.1.1/wizard/w                            | izardConType.htm                                                               |                |
| TP-LINK                                                  | 0                                                                              |                |
| Quick Start - ISP Conn<br>Select the Internet connection | ection Type                                                                    |                |
| O Dynamio IP Address                                     | Choose this option to obtain a IP address automatically from<br>your ISP.      |                |
| Statio IP Address                                        | Choose this option to set static IP information provided to yo<br>by your ISP. | 8              |
| PPPoE/PPPoA                                              | Choose this option if your ISP uses PPPoE/PPPoA. (For mos<br>DSL users)        | 54 <u>1</u> 45 |
| O Bridge Mode                                            | Choose this option if your ISP uses Bridge Mode.                               |                |
|                                                          | 2                                                                              |                |
|                                                          | (BACK NEXT)                                                                    |                |
|                                                          |                                                                                | $\sim$         |
| 😝 Инте                                                   | рнет 🙀 🛪 💐 90%                                                                 | T              |

Рис.№10

- В открывшемся окне Вам нужно указать (рис. №11):
  - a) Рис. 11-1: имя пользователя, которое Вам выдали при заключении договора;
  - b) Рис. 11-2: указать пароль для авторизации на сервере РРРоЕ, который Вам так же выдали при заключении договора. Если Вы не знаете или забыли имя пользователя и пароль, Вы можете позвонить в службу техподдержки компании Vega по номеру 147, назвать свой номер договора, и оператор Вам подскажет эти параметры;
  - с) Рис. 11-3: параметр **VPI**, для всех клиентов всех городов и предприятий телекоммуникационной группы Vega (Оптима, Фарлеп, ЦСС, Матрица): этот параметр **«0»;**
  - d) Рис. 11-4: параметр VCI:
    - ▶ для клиентов г.Ташкента «35»
    - ▶ для остальных регионов «33»
  - e) Рис. 11-5: параметр Connection Туре оставьте без изменений, т.е. «**PPPoE LLC**»- 1):

| http://192.168.1.1/wizard/wizardPPP.htm - Windows Int                           |         |
|---------------------------------------------------------------------------------|---------|
| http://192.168.1.1/wizard/wizardPPP.htm                                         |         |
|                                                                                 | · ^     |
| TP-LINK <sup>®</sup>                                                            |         |
|                                                                                 |         |
| Quick Start - PPPoE/PPPoA                                                       |         |
| Enter the PPPoE/PPPoA information provided to you by your ISP. Click NEXT to co | ntinue. |
| Usemame:                                                                        |         |
| 2 Password                                                                      |         |
| VPh 8 (0+255)                                                                   |         |
| VCI: 35 (1+85535 4                                                              |         |
| 5 Connection type: PHPoe LLC                                                    |         |
|                                                                                 |         |
| BACK NEXT                                                                       | JEXIT   |
|                                                                                 |         |
|                                                                                 |         |
|                                                                                 | ~       |
| 🌍 Интернет 🦙 🔫                                                                  | 90% 🔹 🚲 |

Рис.№11

| По выполнению настроек кликните | e «Next», | , рис. | 12: |
|---------------------------------|-----------|--------|-----|
|---------------------------------|-----------|--------|-----|

| TP-I       | LINK               |                               |                              |   |
|------------|--------------------|-------------------------------|------------------------------|---|
| Quick Star | t - PPPoE/PPP      | юA                            |                              | = |
| Enter the  | PPPoE/PPPoA inform | ation provided to you by your | ISP. Click NEXT to continue. |   |
|            | Username:          | perepeluk                     | 1                            |   |
|            | Password:          |                               |                              |   |
|            | VPI:               | 0 (0+255)                     |                              |   |
|            | VCI;               | 33 (1+85535)                  |                              |   |
|            | Connection Type:   | PPPoE LLC                     | 2                            |   |
|            |                    |                               |                              |   |
|            |                    |                               | BACK NEXT EXIT               |   |
|            |                    |                               |                              | _ |
|            |                    |                               |                              |   |
|            |                    |                               |                              |   |

Рис.№12

• Для применения настроек необходимо кликнуть «Next» (рис. №13):

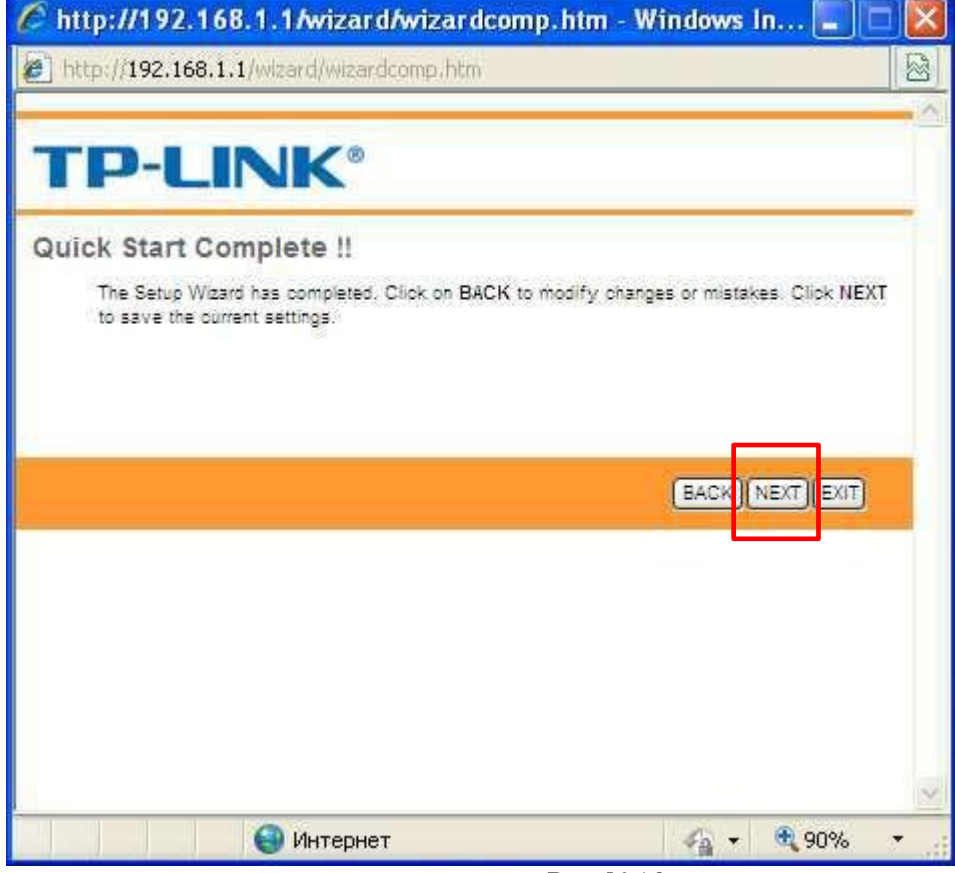

• Для завершения настроек необходимо кликнуть «Close» (рис. №13):

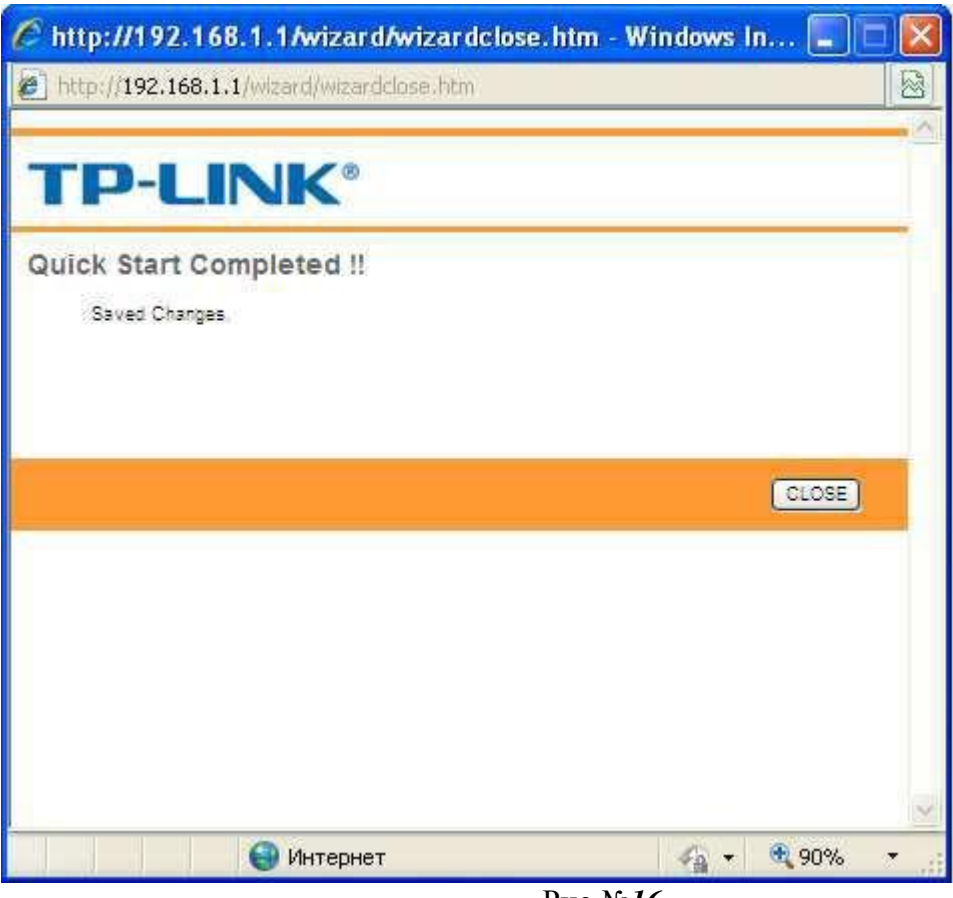

Рис.№16

Поздравляем! Вы осуществили настройку модема *TP-Link TD-8816*!